## TUTORIAL ENROLMENT COURSE E\_LEARNING MENGGUNAKAN KODE (SELF ENROLMENT) PETUNJUK SELF ENROLMENT UNTUK MAHASISWA

*Enrolment* adalah sebuah proses menambahkan *registered user* untuk menjadi partisipan pada matakuliah/*course* pada pembelajaran *e-learning*. Proses *Enrolment* juga dapat dilakukan dengan cara Dosen membagikan **kode untuk join** di kelasnya. Dengan kata lain siapapun yang memiliki kode dapat menjadi partisipan perkuliahan sebuah matakuliah.

1. Buka browser ketikkan di URL alamat http://elearning.ummgl.ac.id/

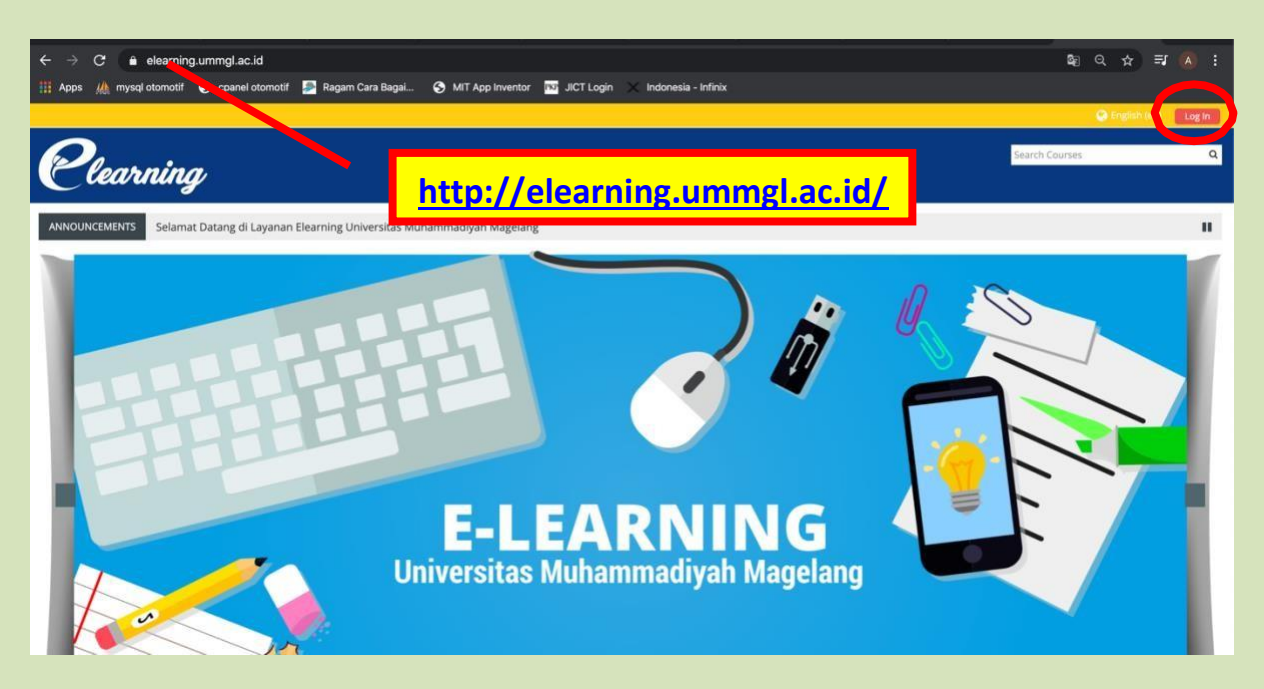

2. Klik tombol **Log In** lalu ketikkan username (*npm*) & password dan klik tombol **Log In** untuk masuk ke sistem

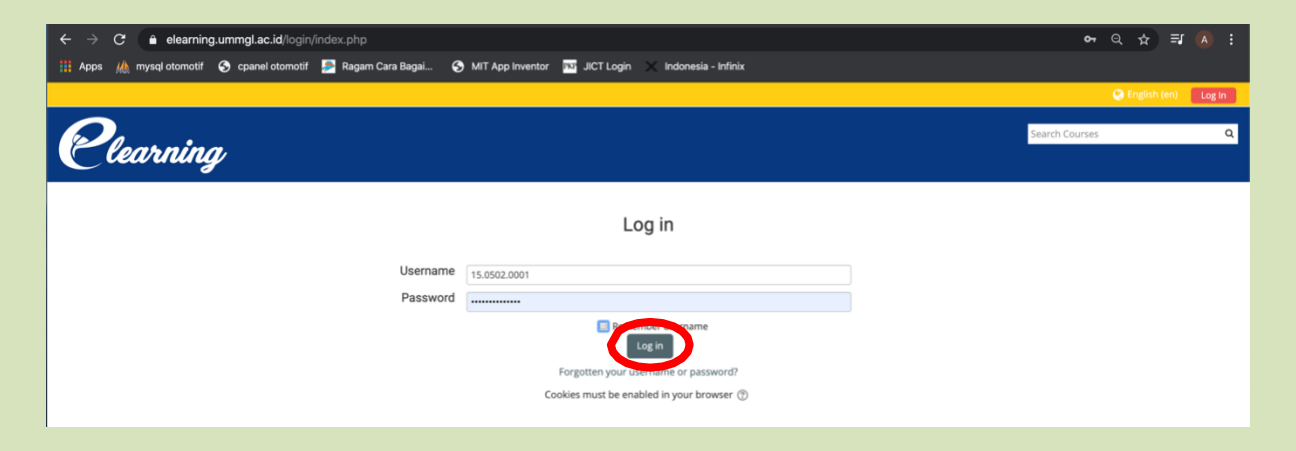

## 3. Klik tombol menu Home lalu klik pada icon Fakultas yang diinginkan

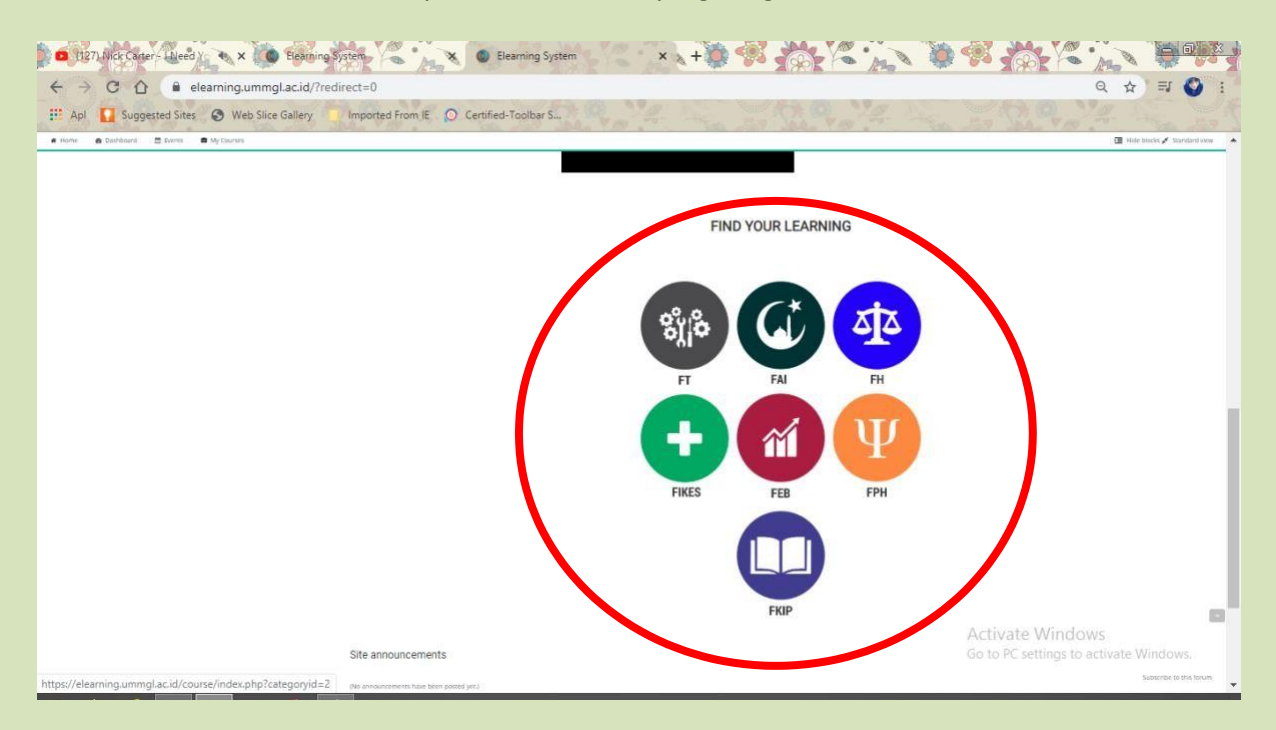

4. Pada Search Courses ketikkan nama matakuliah lalu klik tombol Go

| 1127) Nick Carter - Lived Y X Elearning                                          | System                                      | Universitas Muhamma | idiyah Mag 🗙 🤘 🙀 🌠 🏠 🍋 🍂          |               |
|----------------------------------------------------------------------------------|---------------------------------------------|---------------------|-----------------------------------|---------------|
| C ① @ elearning.ummgLacid/course/index.php?categoryid=2                          |                                             |                     |                                   |               |
| III Apl 🚺 Suggested Sites 🕥 Web Slice Gallery                                    | Imported From IE 🔘 Certified-Toolbar S      | and the set See     | Rolling Street                    | The start     |
| 🖷 Home 🛛 🕸 Dashboard 🗎 Events                                                    | My Courses                                  |                     | Hide blocks                       | Standard view |
| Teknik Mekanik Otomotif (D3)                                                     |                                             |                     |                                   |               |
| Teknik Informatika (D3)                                                          |                                             |                     |                                   |               |
| Teknik Informatika (S1)                                                          |                                             | Graphic Design      | 6                                 |               |
| Fakultas Ilmu Kesehatan                                                          |                                             | and price occupied  |                                   |               |
| Fakultas Psikologi & Humaniora      Banduan Mengelola Elearning                  |                                             |                     |                                   | Expand all    |
| P Panduan Mengelola Lieanning                                                    | <ul> <li>Teknik Industri (S1)</li> </ul>    |                     |                                   |               |
| 📽 Administration 🔤                                                               | → Teknik Mekanik Otomoti                    | f (D3)              |                                   |               |
| <ul> <li>✓ Category: Fakultas Teknik</li> <li>▲ Competency frameworks</li> </ul> | <ul> <li>Teknik Informatika (D3)</li> </ul> |                     |                                   |               |
|                                                                                  | <ul> <li>Teknik Informatika (S1)</li> </ul> |                     |                                   |               |
|                                                                                  |                                             |                     |                                   |               |
| SMUH                                                                             | Hubungi Kami                                | Layanan             | Links<br>Activate Windows         | ~             |
| Se and the                                                                       | 遼 (0293) 326945                             | РМВ                 | DIKTI Go to PC settings to active | rte Windows.  |
|                                                                                  | ➡ lpp@ummgl.ac.id                           | PMB Online          | SIMLITABMAS                       | *             |

5. Akan muncul matakuliah yang di cari, lalu klik pada nama matakuliah yang diinginkan

| (137) like Charry bledd      (147)     (147)     (147)     (147)     (147)     (147)     (147)     (147)     (147)     (147)     (147)     (147)     (147)     (147)     (147)     (147)     (147)     (147)     (147)     (147)     (147)     (147)     (147)     (147)     (147)     (147)     (147)     (147)     (147)     (147)     (147)     (147)     (147)     (147)     (147)     (147)     (147)     (147)     (147)     (147)     (147)     (147)     (147)     (147)     (147)     (147)     (147)     (147)     (147)     (147)     (147)     (147)     (147)     (147)     (147)     (147)     (147)     (147)     (147)     (147)     (147)     (147)     (147)     (147)     (147)     (147)     (147)     (147)     (147)     (147)     (147)     (147)     (147)     (147)     (147)     (147)     (147)     (147)     (147)     (147)     (147)     (147)     (147)     (147)     (147)     (147)     (147)     (147)     (147)     (147)     (147)     (147)     (147)     (147)     (147)     (147)     (147)     (147)     (147)     (147)     (147)     (147)     (147)     (147)     (147)     (147)     (147)     (147)     (147)     (147)     (147)     (147)     (147)     (147)     (147)     (147)     (147)     (147)     (147)     (147)     (147)     (147)     (147)     (147)     (147)     (147)     (147)     (147)     (147)     (147)     (147)     (147)     (147)     (147)     (147)     (147)     (147)     (147)     (147)     (147)     (147)     (147)     (147)     (147)     (147)     (147)     (147)     (147)     (147)     (147)     (147)     (147)     (147)     (147)     (147)     (147)     (147)     (147)     (147)     (147)     (147)     (147)     (147)     (147)     (147)     (147)     (147)     (147)     (147)     (147)     (147)     (147)     (147)     (147)     (147)     (147)     (147)     (147)     (147)     (147)     (147)     (147)     (147)     (147)     (147)     (147)     (147)     (147)     (147)     (147)     (147)     (147)     (147)     (147)     (147)     (147)     (147)     (147)     (147)     (147)     (147)     ( | × the Electring<br>ng.ummgLac.id/cou<br>Web Slice Gallery | Statem Constraints Statem Constraints State | Elearning System : Search results X | t v v v v v v v v v v v v v v v v v v v                                                                     |
|----------------------------------------------------------------------------------------------------|-----------------------------------------------------------|----------------------------------------------------------------------------------------------------|-------------------------------------|----------------------------------------------------------------------------------------------------|
| 🏶 Home 🛛 🏘 Dashboard                                                                                                    | Events                                                    | My Courses                                                                                                    | Graphic Design                      | Go 🔚 Hide blocks 💉 Standard view                                                                            |
| 🕒 > Courses > Search > G                                                                                                    | iraphic Design                                            |                                                                                                    |                                     |                                                                                                    |
| Anavigation      Dashboard      ☆ Site home      Site pages      Courses                                                                                                    |                                                           | Search results: 3<br>(*) [105024] Graphic Design<br>Teacher: Dosen Andi Widiyanto, M.Kom<br>(*) Graphic Design<br>Teacher: Andi Widiyanto, M.Kom                                                                                                    |                                     | Category: Teknik Informatika (D3)<br>Category: Teknik Informatika (D3)<br>Category: Teknik Informatika (D3) |
|                                                                                                    |                                                           | _                                                                                                    | Graphic Design Go                   | Activate Windows<br>Go to PC settings to activate Windows.                                                  |

Jika pada matakuliah di aktifkan Self enrolment akan muncul Enrolment key, ketikkan kode yang diberikan oleh dosen pengampu, lalu klik tombol Enrol me

| Apl 🚺 Suggested Sites 🔗 Web Slice (                                                                                                   | Gallery 🚺  | Imported From IE 🔘 Certified-Toolbar S.,                                                                                         | 😧 English (en) 🕕 D3-Informatika15 GUNTUR WAYAH UMAR        |
|----------------------------------------------------------------------------------------------------|------------|----------------------------------------------------------------------------------------------------|------------------------------------------------------------|
| Plearning                                                                                                    | [10        | 5024] Graphic Des                                                                                                    | Search Courses                                             |
| Home 🏘 Dashboard 🏙 E                                                                                                    | Events     | 🖨 My Courses 🔒 This course                                                                                                    | 🔚 Hide blocks 📌 Standard vie                               |
| ➔ ➤ Courses ➤ Fakultas Teknik ➤ Te                                                                                                    | eknik Info | matika (D3) > Graphic Design ( Ti D3) > Enrol me in this course > Enrolment c                                                    | pptions                                                    |
| ashboard<br>IF Site home<br>Site pages<br>Courses<br>▼ Fakultas Teknik                                                                | -          | Enrolment options<br>(105024] Graphic Design<br>Teacher: Dosen Andi Wildiyanto, M.Kom<br>enrolment_dg_kode<br>Enrolment key ···· | P                                                          |
| <ul> <li>Teknik Industri (S1)</li> <li>Teknik Mekanik Otomotif (D3)</li> <li>Teknik Informatika (D3)</li> <li>Proyek Akhir</li> </ul> |            | Enrol me                                                                                                    | Activate Windows<br>Go to PC settings to activate Windows. |

7. Anda sudah terdaftar sebagai partisipan dari matakuliah yang diinginkan. Silahkan mengikuti kuliah online yang diselenggarakan.

| 😆 (127) Mick Carter (Backsfrer 🔸 🗙 🧔 Elean    | ing System                                 | Course: [105024] Graphic Desig × +                        |
|-----------------------------------------------|--------------------------------------------|-----------------------------------------------------------|
| ← → C ☆ @ elearning.ummgl.ac.id               | /course/view.php?id=715                    | 아 ☆ 릐 🔮 :                                                 |
| III Apl 🚺 Suggested Sites 📀 Web Slice Gallery | / Imported From IE 🔘 Certified-Toolbar S   |                                                           |
|                                               |                                            | 👃 👒 😪 English (en) 💮 D3-Informatika15 GUNTUR WAYAH UMAR 🗵 |
| Clearning <sup>[1</sup>                       | 05024] Graphic Des                         | Search Courses Q                                          |
| 🐐 Home 🛛 🖓 Dashboard 🛗 Event                  | ts 🚔 My Courses 🔥 This course              | Hide blocks 💉 Standard view                               |
| 🕒 > Courses > Fakultas Teknik > Teknik        | Informatika (D3) → Graphic Design ( TI D3) |                                                           |
| 🚓 Navigation 🔤                                | M.                                         | Your progress ⑦                                           |
| Dashboard                                     |                                            |                                                           |
| 😤 Site home                                   | Announcements                              |                                                           |
| Site pages                                    |                                            |                                                           |
| My courses                                    | Graphic Design                             |                                                           |
| ▼ Courses                                     |                                            | 그는 그는 방법이 물질을 얻는 것이다. 말 것이 없는 것이다.                        |
| 👻 Fakultas Teknik                             | Wellcome to                                | 이는 것 같은 것 같은 것 같은 것 같은 것 같은 것 같이 없다.                      |
| Teknik Industri (S1)                          | Graphic Des                                | ian (KPT0502402)                                          |
| Teknik Mekanik Otomotif (D3)                  | Crupiie Des                                | Activate Windows                                          |
| 👻 Teknik Informatika (D3)                     | Assalamu'alaikum Wr.                       | Wb Go to PC settings to activate Windows.                 |
| Pa Description of the                         | Wolcome to the Grant                       | nic Docian a loarning, course of Informatics              |